附件 2

## "随申办市民云" APP 申报一次性经济补贴操作办法

1.考生登录"随申办市民云"APP,在搜索栏中完整输入"对本市生源报考部分外省市高校录取考生一次性经济补贴的发放"或关键字,可找到相应链接。

| 21:46                         |                     | ::: 5G |    |
|-------------------------------|---------------------|--------|----|
| Q 一次性经济补贴                     |                     | 0      | 取消 |
| 应用服务                          |                     |        |    |
| 对本市生源报考部分外省市高校<br>的发放         | <sup>这</sup> 录取考生一次 | (性经济   | 补贴 |
| 申领年老退休时一次性计划生育                | 『奖励费                |        |    |
| 残疾人交通补贴申请                     |                     |        |    |
| 安排工作退役士兵自愿放弃安排<br>就业补助金发放(新办) | 非工作选择灵活             | 就业一    | 次七 |
| 享受民政社会救助项目证明出具                | 1                   |        |    |
| 办事指南                          |                     |        |    |
| 一次性就业补贴                       |                     |        |    |
| 浦东新区人力资源和社会保護局                | 公共服务                |        |    |
| 一次性稳岗补贴                       |                     |        |    |
| 浦东新区人力资源和社会保障局                | 公共服务                |        |    |
| 首次创业一次性补贴(依申请)                |                     |        |    |
| 上海市人力资源和社会保障局                 | 公共服务                |        |    |
| 一次性社保补贴                       |                     |        |    |
| 漢东新区人力资源和社会保障局                | 公共服务                |        |    |
| 首次创业一次性补贴                     |                     |        |    |
| 黄浦区人力资源和社会保障局                 | 计服务                 |        |    |

 2.进入"报考外省市院校本市户籍考生补贴注意事项"页面, 请考生仔细阅读相关内容,了解补贴发放流程及提醒事项,然后点击 "我已阅收"进入下一页。

| 1 | 上海市教育考试院通过学信网查询考生学籍注册信  |
|---|-------------------------|
|   | 息,确认补贴发放资格。             |
| 2 | 补贴发放工作从2024年1月开始。若学籍信息无 |
|   | 误,补贴发放将在30个工作日内完成。      |
| 3 | 学籍注册由录取高校向教育部提交。因提交时间有  |
|   | 早晚,审核通过及补贴发放时间相应顺延。     |
| 4 | 如您填报发放信息有误,会导致银行退票。请按照  |
| ~ | 短信通知更正信息或更换银行卡,并重新提交申   |

我已阅收(0s)

3. 进入银行卡信息填写页面,请考生准确填写联系电话、开户 行名称、银行账号(注:必须使用上海开户的本人名下借记卡),然 后点击"提交"。

| 1.10 M #1              | · 如写信息                            |
|------------------------|-----------------------------------|
| 考生基本信息                 | L                                 |
| 姓名 (必填)                |                                   |
| 性别 (必靖)                |                                   |
| 证件号 (必填                | 0                                 |
| 高考报名号                  | (必填)                              |
| <u> 院校代码</u> (必        | 填)                                |
| 院校名称 (必                | (点)                               |
| 补贴金额(必                 | 5填)                               |
| 考生填写银行                 | 行信息                               |
| 联系电话(必                 | 5 tA)                             |
| 开户行名称                  | (必选)                              |
| all marters            | 1                                 |
| 银行账号(&                 | 5填)                               |
| 考生提交申请<br>学籍信息。信<br>放, | 后,市教育考试院将从学信网核<br>息无误,在30个工作日内完成发 |
|                        | # 2                               |

4. 在提交信息后,弹出"提交成功"窗口,表示申报已成功。考 生后期可通过"随申办市民云"APP中的[我的-我的办件]栏目查看 办理进度。

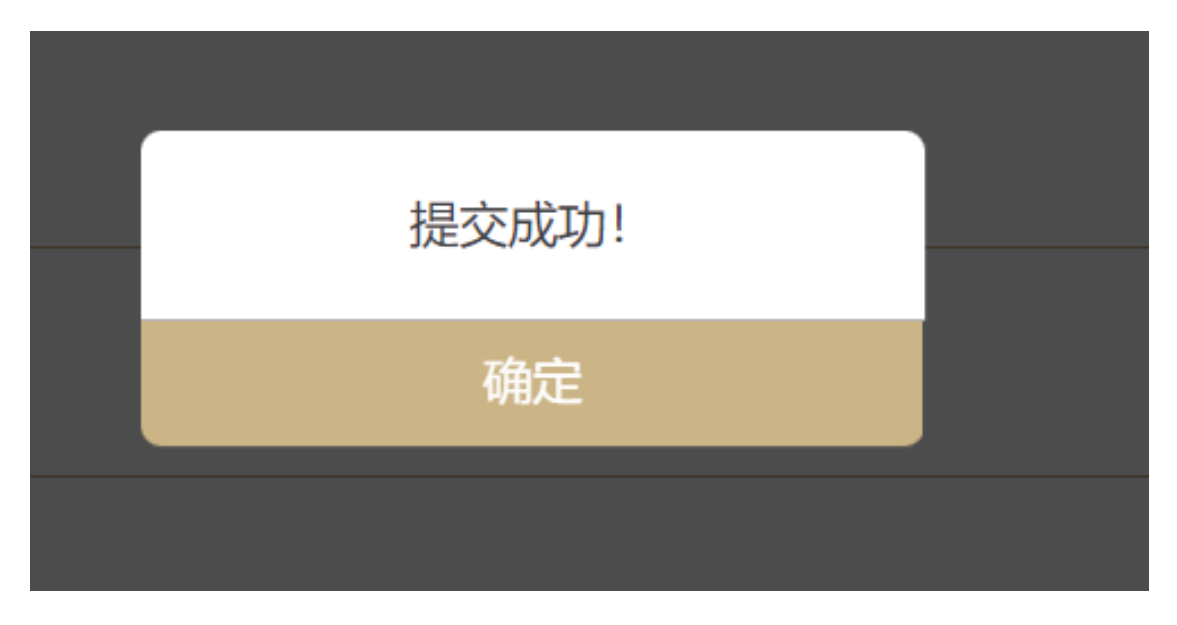

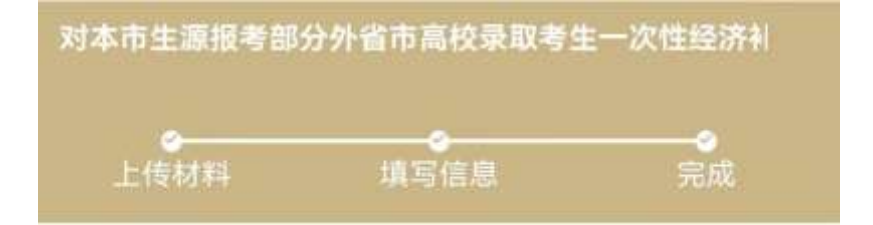

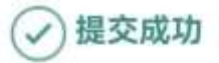

- 申请已提交成功,您可通过【我的-我的办件】查看进度
- 统一编码:
- 申请事项:对本市生源报考部分外省市高校录取考生一次性经济补贴的发放

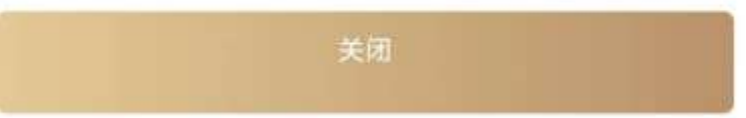

5.考生后期在查询办理进度时会显示以下几种情况:

(1)当显示如下页面时,说明考生所读高校暂未完成学籍信息上报,请考生向所读高校咨询相关上报事宜。

温馨提示:

因各高校上报学籍时间不同,暂未查到您的注册学籍信息,请提醒您所在学校及时上报。

(2)当显示如下页面时,说明考生就读高校已上报考生学籍信息,考试院正加紧审核考生申领资格,请耐心等待。

温馨提示:

上海市教育考试院正在受理,学籍信息如无误,将在30个工作日内发放补贴款。

(3)当显示如下页面时,考生申领资格已审核通过,请通过查询银行卡了解补贴款发放情况(30个工作日内)。

温馨提示:

已办结,请注意查收补贴款。

 6. 如因考生填写信息有误导致补贴款无法正常发放的,市教育 考试院将通过短信通知考生,考生需登录系统,重新提交申请。